# Programmierung GSM-Modul - M175

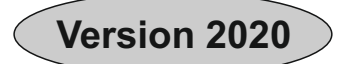

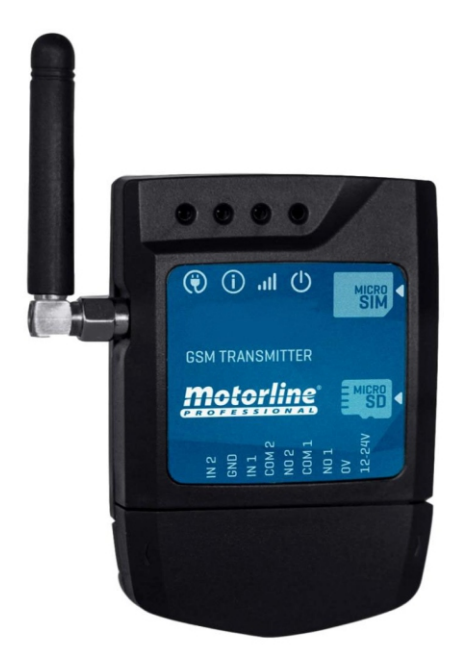

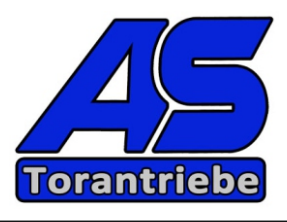

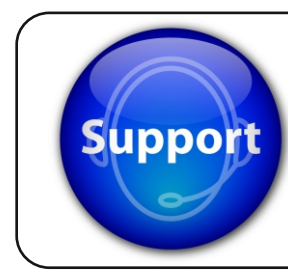

Unsere Technik erreichen Sie direkt unter:

Tel.: 08223 / 96173-0

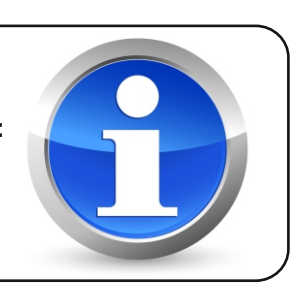

#### 1- vorbereitende Arbeiten und wichtige Infos

- deaktivieren Sie die PIN Abfrage auf der Sim Karte
- setzten Sie die SIM Karte in das GSM Modul ein

ACHTUNG: jede Telefonnummer muss ohne "0" der Vorwahl eingegeben werden. z.B. bei der Nummer Ihrer Sim-Karte 0174-7209876 und auch jede Benutzernummer. **Somit bitte jede Telefonnummer wie folgt:** 1747209876 eingeben (ohne Null)!

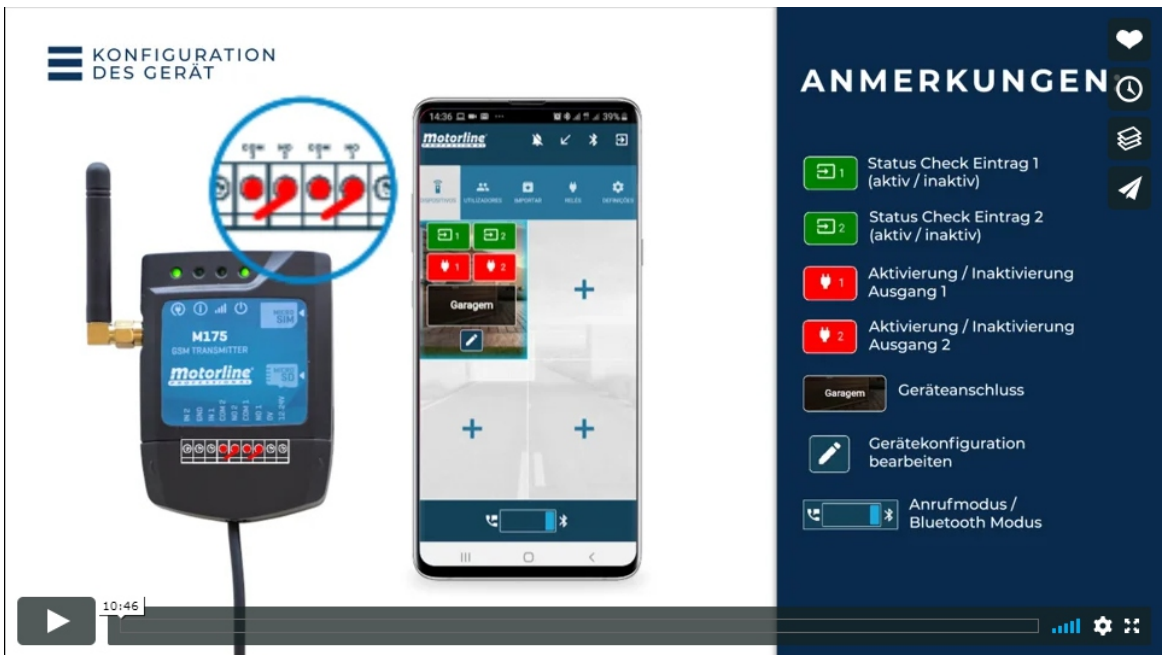

Sehen Sie hierzu auch das Installationsvideo:

https://vimeo.com/387923939

## 2 Laden Sie hier die Motorline M175 App herunter:

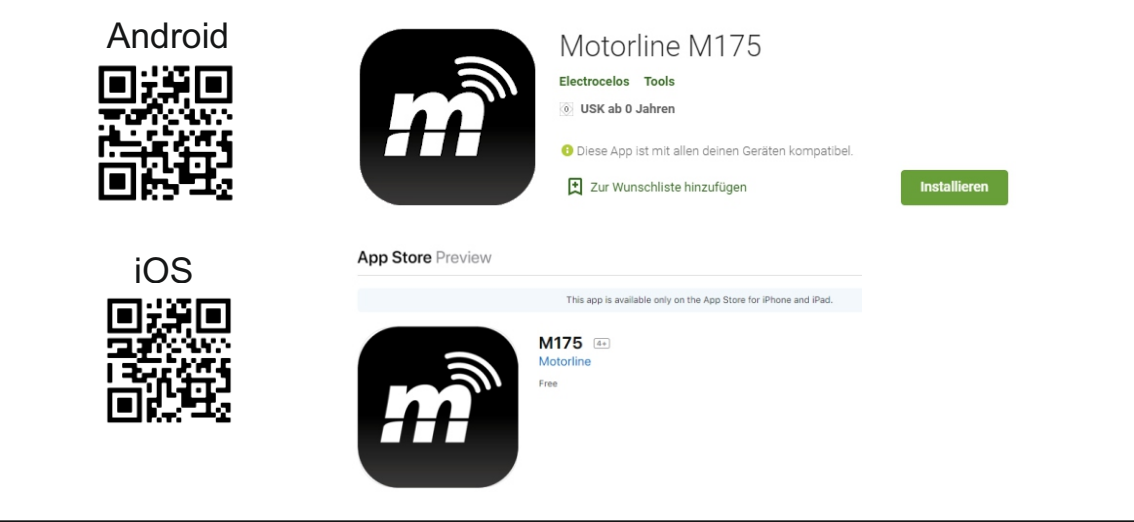

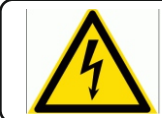

## 3 - öffnen Sie die App und aktivieren Sie unten die Bluetooth - Verbindung

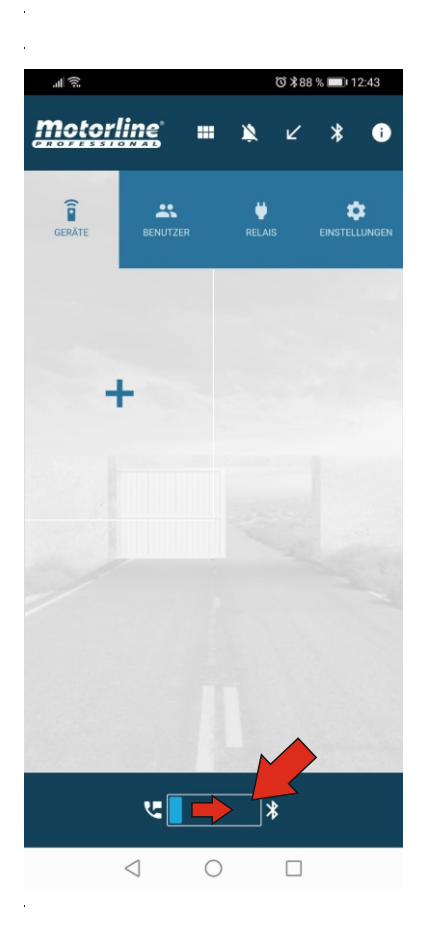

Bluetooth am Smartphone per App aktivieren.

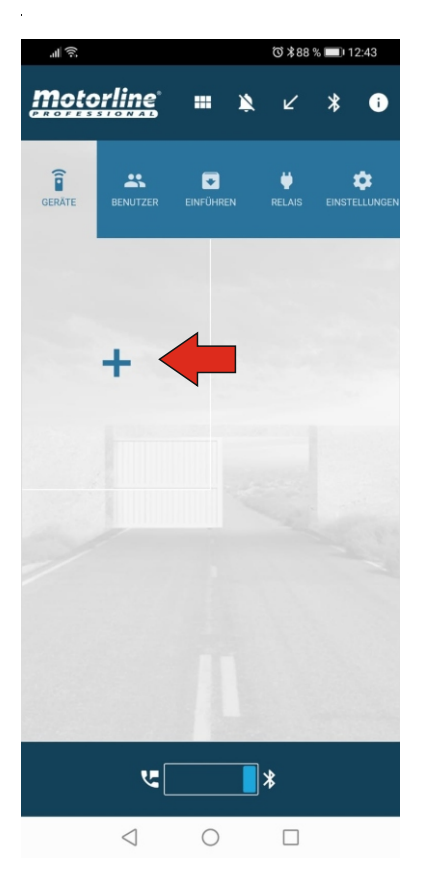

Blauer Balken rechts = Bluetooth ist aktiviert

Dann "+" betätigen um einen ADMIN zu erstellen

Die hier dargestellten Skizzen, Zeichnungen und Bilder sind Eigentum der Fa. AS-Torantriebe D-89367 Waldstetten. Nachdruck verboten !

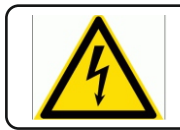

## 3 - Gerätekonfiguration:

| al 💭                | ⓒ ≵88 % ■) 12:44 |          |          |          |   |   |  |  |  |
|---------------------|------------------|----------|----------|----------|---|---|--|--|--|
| <u>motorline</u>    |                  |          |          |          |   |   |  |  |  |
| î                   |                  |          |          |          |   |   |  |  |  |
|                     | Î                |          |          |          |   |   |  |  |  |
| Gerätekonfiguration |                  |          |          |          |   |   |  |  |  |
| Name des Tores      |                  |          |          | 0        |   | 1 |  |  |  |
| GSM Telefon         |                  |          |          | 0        | 4 |   |  |  |  |
| Meine Nummer        |                  |          |          | 0        | • |   |  |  |  |
| Kennwort            |                  |          |          | 0        |   |   |  |  |  |
| Q Suchen            | K                | eine zug | gehörige | es Gerät |   |   |  |  |  |
| Speichern           |                  | At       | brecher  | ı        |   |   |  |  |  |
|                     |                  |          |          |          |   |   |  |  |  |
|                     |                  |          |          |          |   |   |  |  |  |
|                     |                  |          |          |          |   |   |  |  |  |
|                     |                  |          |          |          |   |   |  |  |  |
|                     |                  |          |          |          |   |   |  |  |  |
|                     |                  |          |          |          |   |   |  |  |  |
| $\triangleleft$     | 0                |          |          |          |   |   |  |  |  |

Image: State of the state of the state of the

Geben Sie hier den Namen des Tores ein.

Telefonnummer der SIM-Karte im GSM-Modul ohne "0"

Ihre Telefonnummer (Admin-Telefonnummer Smartphone) ohne "0"

Hier das Admin-Passwort eingeben Standard "9999" Das Passwort kann später unter "Einstellungen" geändert werden.

Hier die Suche starten

Die hier dargestellten Skizzen, Zeichnungen und Bilder sind Eigentum der Fa. AS-Torantriebe D-89367 Waldstetten. Nachdruck verboten !

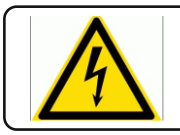

#### 4 - Gerätekonfiguration:

|                     | ୖ୕ୖ୕୕୕ ≵ 87 % 🔲 12:46          |  |  |  |  |  |  |  |  |
|---------------------|--------------------------------|--|--|--|--|--|--|--|--|
| motorline           |                                |  |  |  |  |  |  |  |  |
|                     |                                |  |  |  |  |  |  |  |  |
|                     | NEÚHREN RELAIS EINSTELLINGEN   |  |  |  |  |  |  |  |  |
| Î                   |                                |  |  |  |  |  |  |  |  |
| Gerätekonfiguration |                                |  |  |  |  |  |  |  |  |
| Name des Tores      | Test                           |  |  |  |  |  |  |  |  |
| GSM Telefon         | 1747209876                     |  |  |  |  |  |  |  |  |
| Meine Nummer        | 1572222222                     |  |  |  |  |  |  |  |  |
| Kennwort            |                                |  |  |  |  |  |  |  |  |
| Q Suchen            | MOTORLINE<br>48:E6:C0:21:D1:92 |  |  |  |  |  |  |  |  |
| Speichern           | Abbrechen                      |  |  |  |  |  |  |  |  |
|                     |                                |  |  |  |  |  |  |  |  |
|                     |                                |  |  |  |  |  |  |  |  |
|                     |                                |  |  |  |  |  |  |  |  |
|                     |                                |  |  |  |  |  |  |  |  |
|                     |                                |  |  |  |  |  |  |  |  |
|                     |                                |  |  |  |  |  |  |  |  |
| $\triangleleft$     | 0                              |  |  |  |  |  |  |  |  |

Mit "Motorline" verbinden

- 1. Suchen
- 2. Motorline auswählen / verbinden

Die hier dargestellten Skizzen, Zeichnungen und Bilder sind Eigentum der Fa. AS-Torantriebe D-89367 Waldstetten. Nachdruck verboten !

Speichern

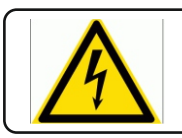

#### 5 - Gerätekonfiguration:

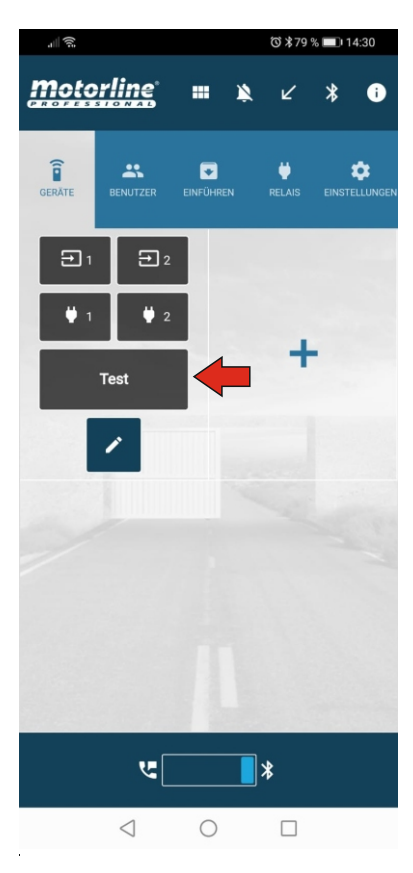

"Test" bzw Ihr vergebener Torname betätigen

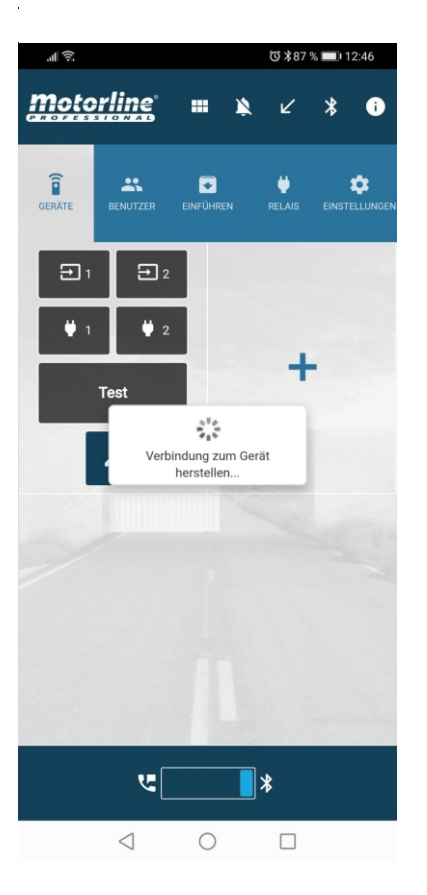

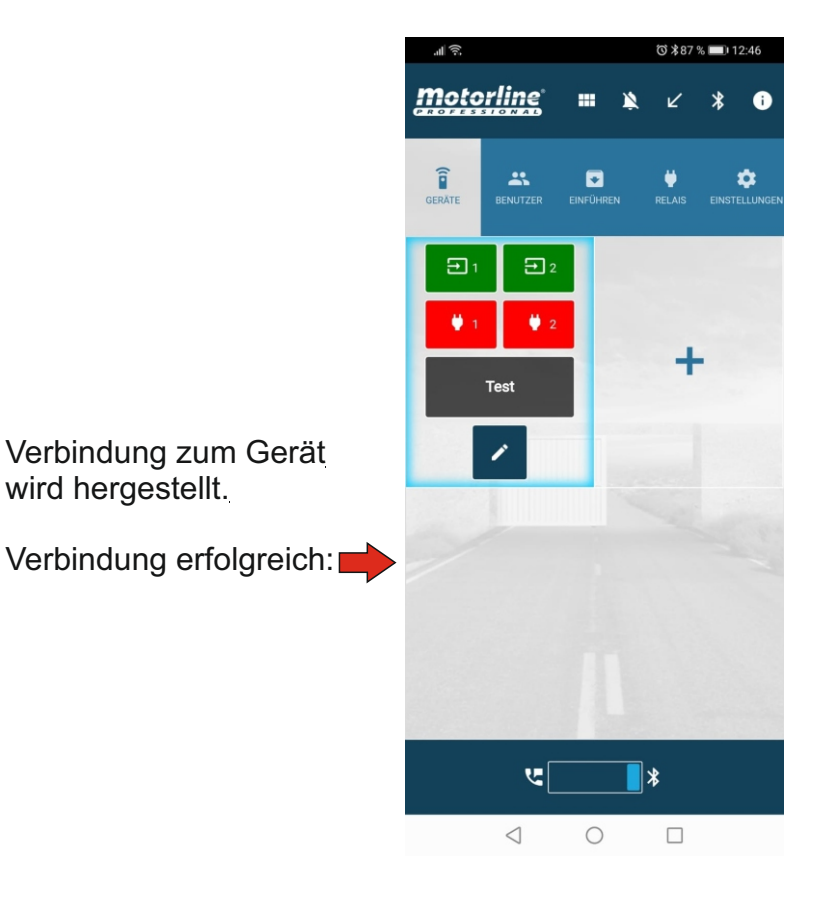

Die hier dargestellten Skizzen, Zeichnungen und Bilder sind Eigentum der Fa. AS-Torantriebe D-89367 Waldstetten. Nachdruck verboten !

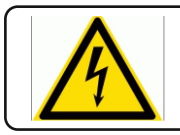

#### 5 - Benutzerverwaltung:

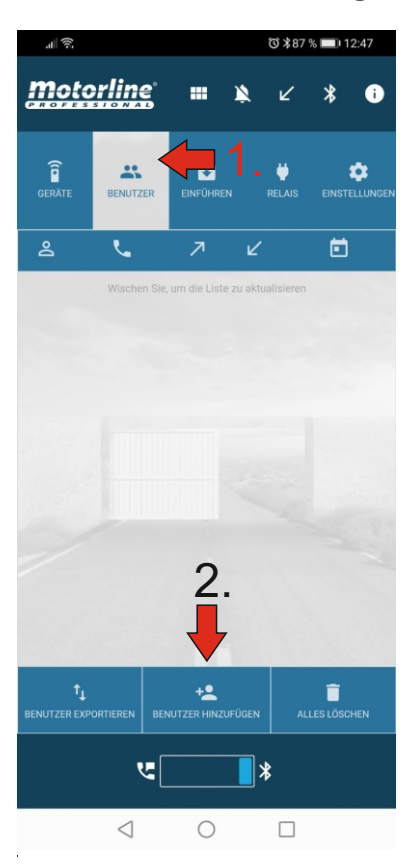

| all 🤋 | (1):                                   |             |            | ©\$87%∎      | 12:47 |  |  |  |
|-------|----------------------------------------|-------------|------------|--------------|-------|--|--|--|
| mo    |                                        |             |            |              |       |  |  |  |
| PROF  |                                        |             |            |              |       |  |  |  |
|       |                                        |             |            |              |       |  |  |  |
|       |                                        | ER EINFÜ    |            |              |       |  |  |  |
|       |                                        |             |            |              |       |  |  |  |
|       |                                        | Benutzer h  | ninzufügen |              |       |  |  |  |
|       | 8223961731                             | 5           |            |              |       |  |  |  |
|       |                                        |             | ••••       |              |       |  |  |  |
|       | Sun. Mon. Tue                          | . Wed. Thu. | Fri. Sat.  | Tage         |       |  |  |  |
|       | $\checkmark$ $\checkmark$ $\checkmark$ |             | < <        |              |       |  |  |  |
|       | Uhrzeit des                            | Eingang     | Uhrzeit    | t des Ausgan | g     |  |  |  |
|       | 00:00                                  | ••          | 23:59      |              | **    |  |  |  |
| 11    | Speich                                 | ern         | Ab         | brechen      |       |  |  |  |
| 1.1   |                                        |             |            |              | - 1   |  |  |  |
|       |                                        |             |            |              |       |  |  |  |
|       |                                        |             |            |              |       |  |  |  |
|       |                                        |             |            |              |       |  |  |  |
|       | t <sub>i</sub>                         |             |            |              |       |  |  |  |
|       |                                        |             |            |              |       |  |  |  |
|       |                                        |             |            |              |       |  |  |  |
|       |                                        |             |            |              |       |  |  |  |
|       | $\triangleleft$                        | C           | )          |              |       |  |  |  |
|       |                                        |             |            |              |       |  |  |  |

Benutzer hinzufügen

Telefonnummer ohne "0" des neuen Benutzers eingeben

Admin PIN 2 x eingeben (Standard 9999)

Aktive Tage/Uhrzeit für diesen Benutzer festlegen wann das Tor geöffnet werden kann.

Speichern

Die hier dargestellten Skizzen, Zeichnungen und Bilder sind Eigentum der Fa. AS-Torantriebe D-89367 Waldstetten. Nachdruck verboten !

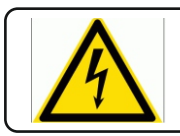

#### 5 - Benutzerverwaltung:

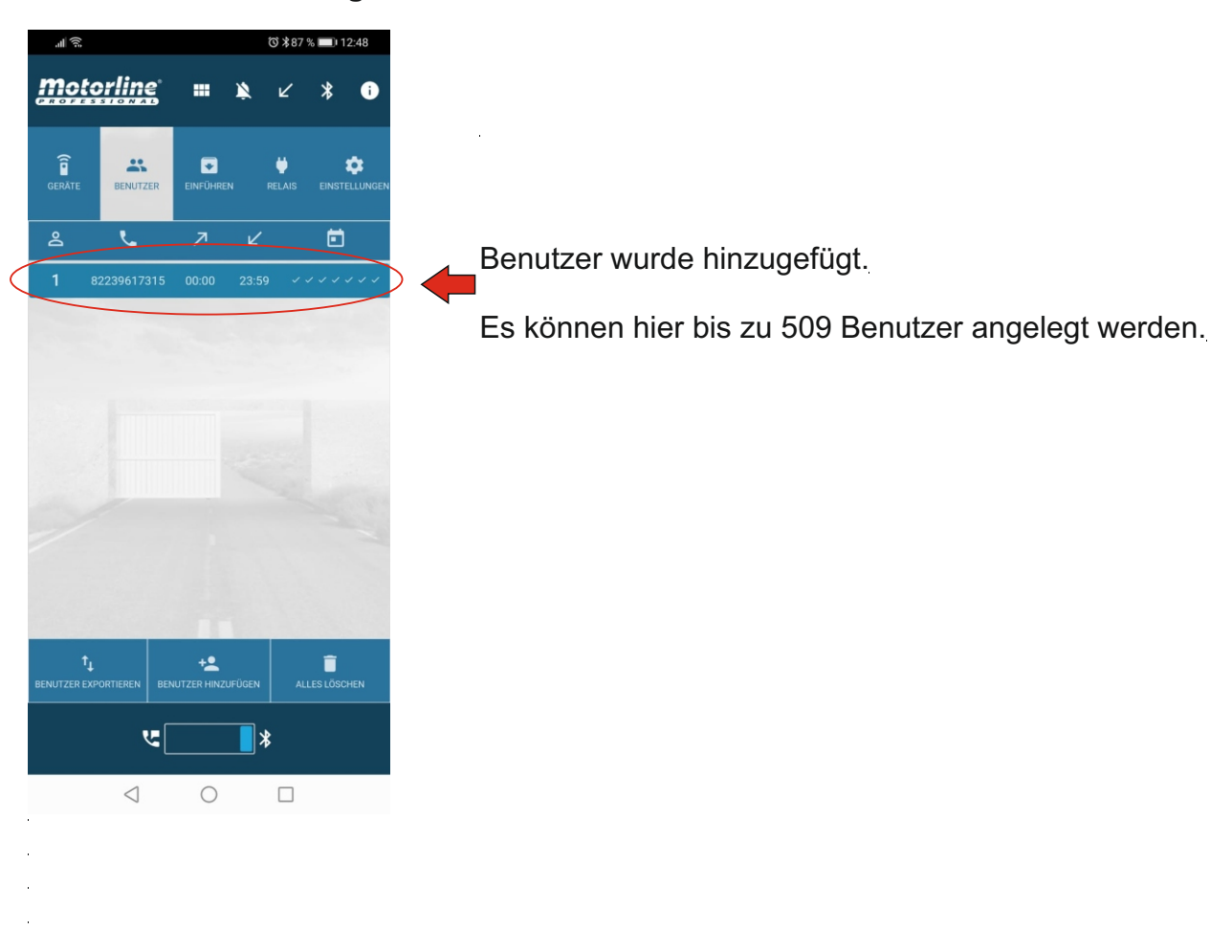

Weitere Einstellungen / Verwaltungen siehe Videoanleitung auf Seite 1.

Die hier dargestellten Skizzen, Zeichnungen und Bilder sind Eigentum der Fa. AS-Torantriebe D-89367 Waldstetten. Nachdruck verboten !

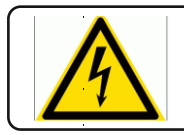

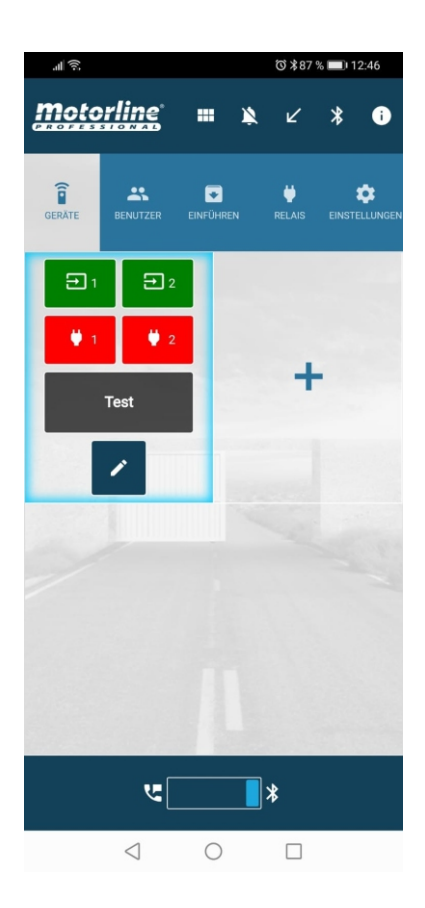

Wenn nun ein angelegter Benutzer die Nummer des GSM-Modules anwählt hört der Anrufer einen Wahlton - dann die Mailbox. Nun schaltet der Relaiskontakt 1 (COM1 / No1) Per anruf ist nur Kanal 1 schaltbar.

Wird eine SMS an die Nummer des GSM-Modul gesendet kann zwischen Kanal 1 oder Kanal 2 gewählt werden.

Kanal 1 per SMS schalten: 9999 R1.S.R. Telefonnummer ohne "0"

Kanal 2 per SMS schalten: 9999 R2.S.R Telefonnummer ohne "0"

Kanal 1 per Bluetooth schalten:

Kanal 2 per Bluetooth schalten:

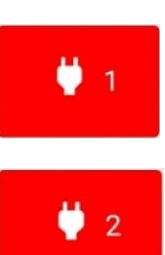

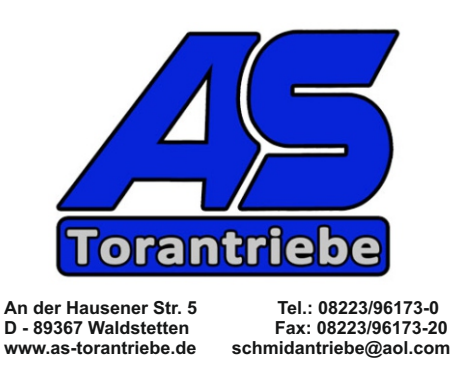

Die hier dargestellten Skizzen, Zeichnungen und Bilder sind Eigentum der Fa. AS-Torantriebe D-89367 Waldstetten. Nachdruck verboten !

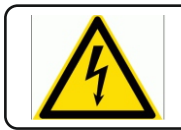